### **Technical Manual**

### MODEL DP-6100GP Technical Manual

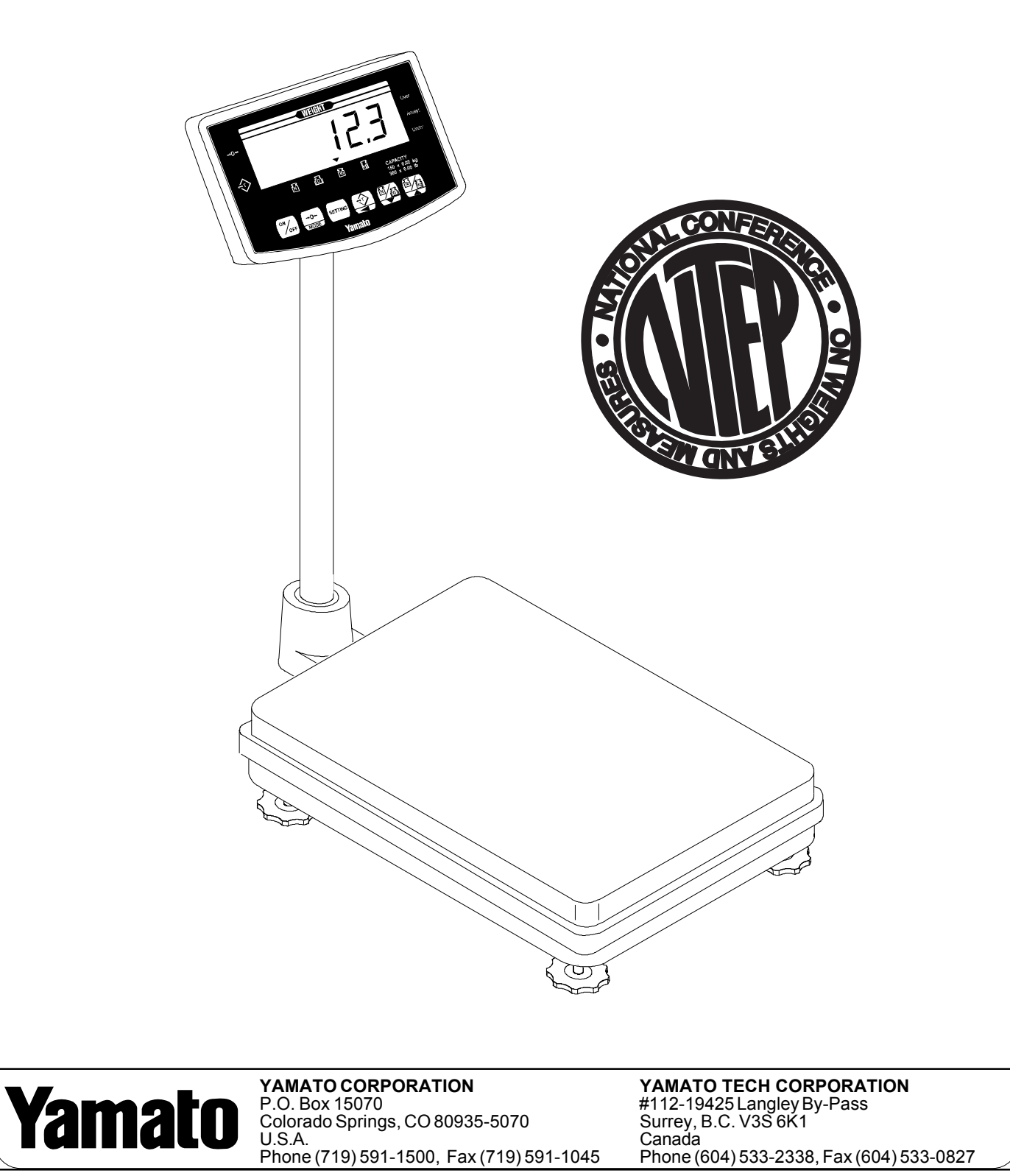

## **DP-6100 GP** Technical Manual

| I.   | Features                                                                               | 3        |
|------|----------------------------------------------------------------------------------------|----------|
| II.  | Entering Test Mode                                                                     | 4        |
| III. | Selecting Mode                                                                         | 5        |
| IV.  | Modifying Keyword Parameters                                                           | 6        |
| V.   | Calibration                                                                            | 7        |
| VI.  | Replacing Load Cell                                                                    | 8        |
| VII  | Replacing A/D Board                                                                    | 10       |
| VII  | . A/D Board Setup                                                                      | 11       |
| IX.  | Replacing CPU Board                                                                    | 12       |
| Х.   | Specifications<br>Load Cell Specifications                                             | 13<br>14 |
| XI.  | Display and Keypad                                                                     | 15       |
| XII  | Dimensions                                                                             | 16       |
| XIII | . Appendix<br>A: Keyword Parameter Values<br>B: Supplementary Keyword Parameter Values | 17<br>20 |

### **Technical Manual**

### FEATURES

#### Introduction and General Description

The Yamato DP-6100GP Series Scales are versatile, reliable, multipurpose scales. Its many features allow the DP-6100GP to be used in a variety of environments and situations.

Some features include:

- automatic zero tracking
- push-button zero reset
- center zero indication
- push-button lb/kg toggle
- net/gross weighing
- one-touch and preset tare
- low battery indication
- over/under mode (checkweighing)
- large, easy-to-read 1.5" LCD
- color keypad panel
- programmable auto-shut off for extended battery life

Additional Standard Features include:

- stainless steel platform and base (new models only)
- strain gauge load cell
- tiltable and rotatable display

Options:

- AC adaptor
- stainless steel column

The many features of the DP-6100GP allow it to be used in a variety of environments and situations.

## **Technical Manual**

#### ENTERING TEST MODE

To calibrate scale or modify keyword parameters, the DP-6100GP must be put into TEST MODE. To enter TEST MODE, perform the following procedure (please refer to Figure 1 & 2):

- 1) Open indicator housing by pulling tab, located on right rear of housing, forward.
- 2) Remove two Sealing Screws (see Figure 1).
- 3) Remove CPU Board Cover, push down and pull out.
- 4) Push Reset Button (blue) located in center of CPU Board (see Figure 2). Display will initialize.
- 5) Turn scale off. Keep power supply connected or batteries installed throughout.
- 6) Locate Test Plug Connector. It is located on back side of Keyswitch Board (see Figure 2 & 2b).
- 7) Insert and remove Test Plug (see Figure 2a) into Connector. If you do not have a test plug, short Pins 1 & 4 on Connector. Pins are located on front side of Keyswitch Board (see Figure 2c). (Using needle-nose pliers to connect pins works well.)

**Note:** If printer is attached Connector is occupied, therefore short Pins 1 & 4.

8) Turn scale on. Display will blink momentarily, then read close to all zeros. Congratulations, you have successfully entered TEST MODE!

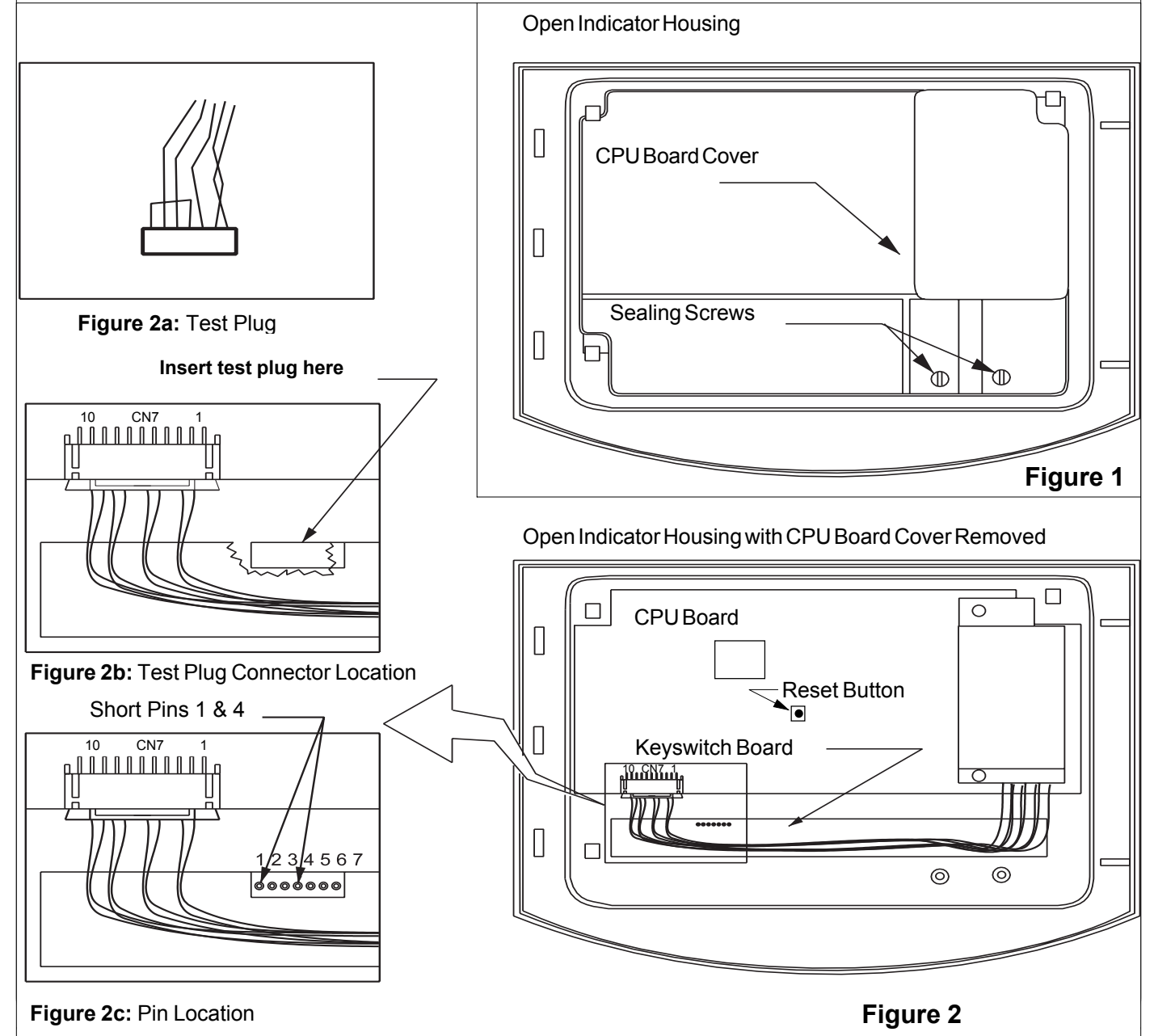

4

### **Technical Manual**

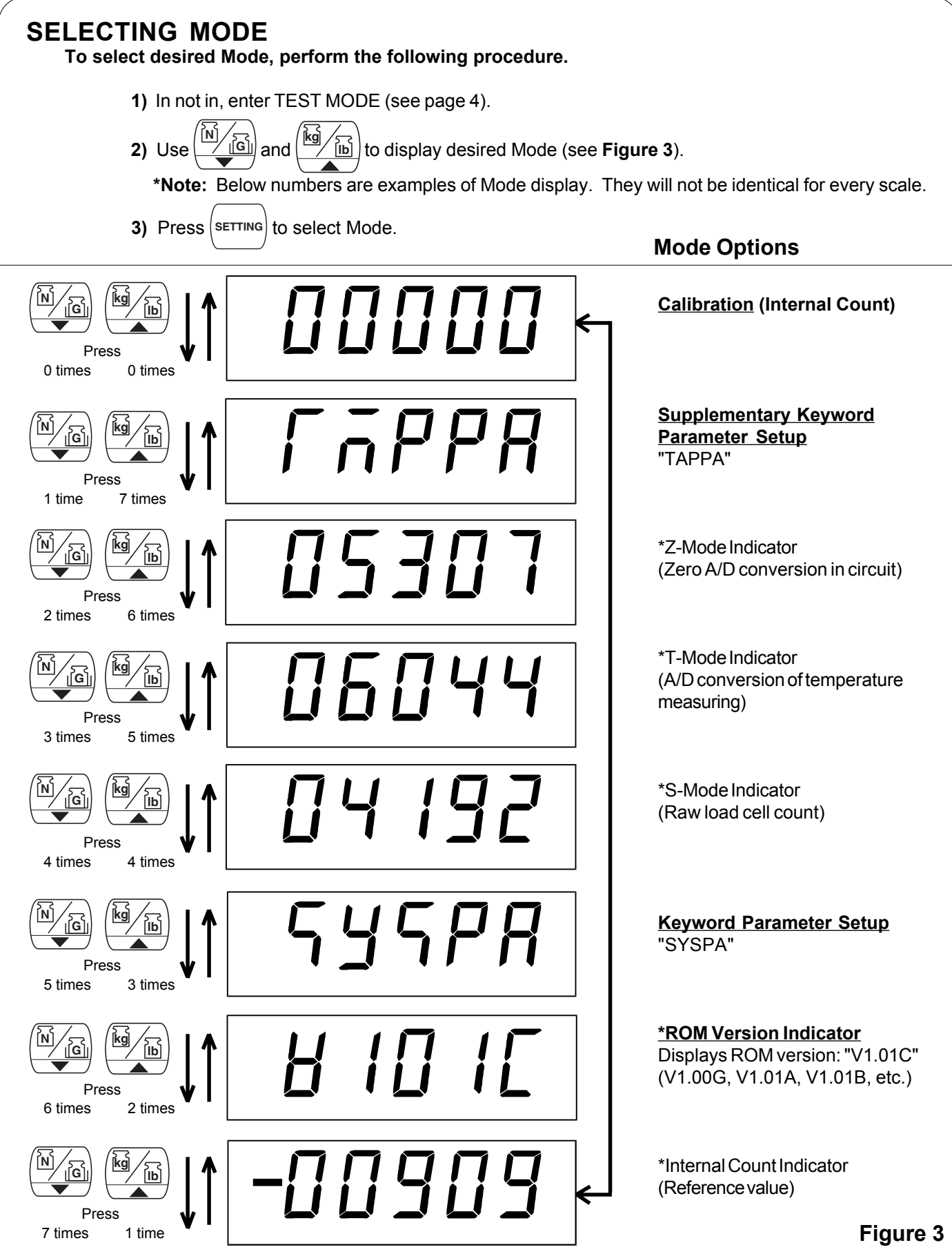

### **Technical Manual**

#### MODIFYING KEYWORD PARAMETERS

Keyword parameters must be checked and/or modified if CPU board (or A/D board) is replaced. Note: If you replace a version V1.00G CPU board with a version V1.01(A, B, C) CPU board, the parameters must be modified as shown in Appendix.

#### To modify Keyword Parameters, perform the following procedure.

a) To increase "Keyword", press

1) Enter TEST MODE (refer to page 4).

SYSPRb) three times. Display will indicate "Keyword Parameter Setup" mode >> 2) Press

- 3) Press (SETTING) to enter setup. (Mode flow chart is on page 5 for further understanding.)
- 4) First Keyword Parameter will be displayed, "30.032". The two digits left of the decimal point is the "Keyword". The three digits right of the decimal point is the Keyword's "Parameter" (see Figure 4).
- 5) Check and modify Keyword Parameters as necessary. Keyword Parameter Values are listed in Appendix A.

SETTING

- To decrease, press and hold (SETTING), then press
- **b)** To increase "Parameter", press  $(\mathbf{k} \mathbf{j} / \mathbf{k})$ . To decrease, press  $(\mathbf{k} \mathbf{j} / \mathbf{k})$

**Reminder:** Keyword Parameter Values are listed in Appendix A. Important: After "Parameter" is modified, you must advance to next "Keyword" by

pressing (SETTING). Otherwise, modification will not be saved!

- c) Repeat steps 5 a) & b) until all Keyword Parameters are check and/or modified.
- 6) When Keyword Parameter modification is complete, press  $\begin{pmatrix} o_N \\ o_{FF} \end{pmatrix}$ . This moves you into

"Supplementary Keyword Parameter Setup" >> \[\[\[\[\]\]\]

- a) To skip "Supplementary" setup, press
- b) To enter setup, press (SETTING). Check and modify using procedure above and Appendix B.
   Note: Procedure is same, except display lacks decimal point (see Figure 5).

When modification is complete, press  $\begin{pmatrix} on \\ c \end{pmatrix}$ 

- 6) Congratulations, Keyword Parameter Setup is complete!

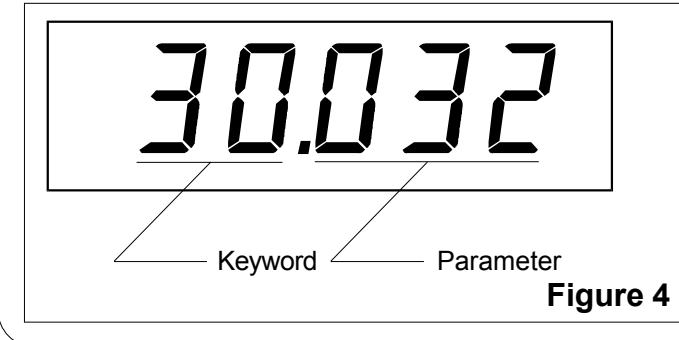

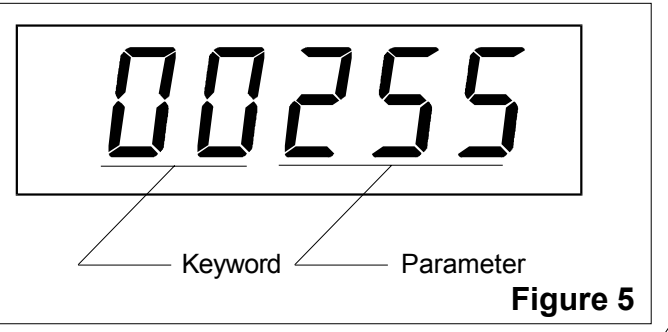

## **Technical Manual**

#### CALIBRATION

To calibrate scale using pounds or kilograms, perform the following procedure. Note: Check and modify Keyword Parameters before attempting calibration.

|   | 1) Enter TEST MODE (refer to page 4).                                                                  |                       |                      |                   |                                                 |  |
|---|----------------------------------------------------------------------------------------------------|-----------------------|----------------------|-------------------|-------------------------------------------------|--|
|   | <b>2)</b> Wait approximately one minute, then press $4$ .                                              |                       |                      |                   |                                                 |  |
|   |                                                                                                    | a) If "TIME"          | indicator does on    | momentarily* an   | d display reads all zeros >>                    |  |
|   |                                                                                                    |                       |                      |                   |                                                 |  |
|   |                                                                                                    | <u> </u>              | <u>ййй</u> (+/- 5),  | then proceed to   | step (3) (see Figure 5). Zero point is set.     |  |
|   | <b>b)</b> If display flashes*                                                                          |                       |                      |                   |                                                 |  |
|   | Note: It may take several minutes to perform steps (1) & (2).                                          |                       |                      |                   |                                                 |  |
|   | *(                                                                                                    | Often flash is too fa | st to read or identi | fy.               | Figure 5                                        |  |
|   | 3) Place weight # 1 (see <b>Table 1</b> ) on platform, then press (SETTING) (press only once!).        |                       |                      |                   |                                                 |  |
|   | In                                                                                                    | nportant: Be sure     | to use correct sca   |                   |                                                 |  |
|   | Display will flash* >> <b>577777 /</b> , then read <b>70777</b> (+/- 5) internal counts                |                       |                      |                   |                                                 |  |
|   |                                                                                                    | ("10000" for 60 lb    | model). "Span 1"     | calibration comp  | plete.                                          |  |
|   | <b>4)</b> Place weight # 2 (see <b>Table 1</b> ) on platform, then press (SETTING) (press only once!). |                       |                      |                   |                                                 |  |
|   | Display will flash* >> <b>57777</b> , then read <b>2400</b> (+/- 5) internal counts                    |                       |                      |                   |                                                 |  |
|   |                                                                                                    | ("30000" for the 6    | 0 lb model). "Spa    | n 2" is complete. |                                                 |  |
|   | 5) Place weight # 3 (see <b>Table 1</b> ) on platform, then press (SETTING) (press only once!).        |                       |                      |                   |                                                 |  |
|   | Display will flash* >> <b>57777</b> , then read <b>61111</b> (+/- 5) internal counts.                  |                       |                      |                   |                                                 |  |
|   | "Span 3" is complete.                                                                                  |                       |                      |                   |                                                 |  |
|   | 6) Remove weight from platform and press $\begin{pmatrix} ON \\ OFF \end{pmatrix}$ to turn scale off.  |                       |                      |                   |                                                 |  |
|   | 7) Congratulations, calibration is complete! Turn scale on and check accuracy.                         |                       |                      |                   |                                                 |  |
| r |                                                                                                    |                       |                      |                   | Important:                                      |  |
|   | Weight<br>#                                                                                            | 300 lb (150 kg)       |                      | 60 lb (20 km)     | If calibrating with <b>Ib</b> , then Keyword 92 |  |
| ŀ | #                                                                                                    |                       |                      |                   | must be Parameter Value 001. "92.001"           |  |
| ╞ | 1                                                                                                    | 40 lb (20 kg)         | 20 lb (10 kg)        | 10 lb (5 kg)      | If calibrating with <b>kg</b> , then Keyword 92 |  |
| - | 2                                                                                                    | 120 lb (60 kg)        | 60 lb (30 kg)        | 30 lb (15 kg)     | must be Parameter Value 000. "92.000"           |  |
|   | 3                                                                                                    | 300 lb (150 kg)       | 150 lb (75 kg)       | 60 lb (30 kg)     | Note: Scales with V1.00G CPU                    |  |
|   |                                                                                                    |                       |                      | Table 1           | board can only be calibrated with kg.           |  |

### **Technical Manual**

#### **REPLACING LOAD CELL**

**Removing Load Cell:** 

1) Unplug power supply or remove batteries.

2) Remove platform:

To remove, unscrew (2) Sealing Screws and (2) Phillips head screws from front and back of platform.

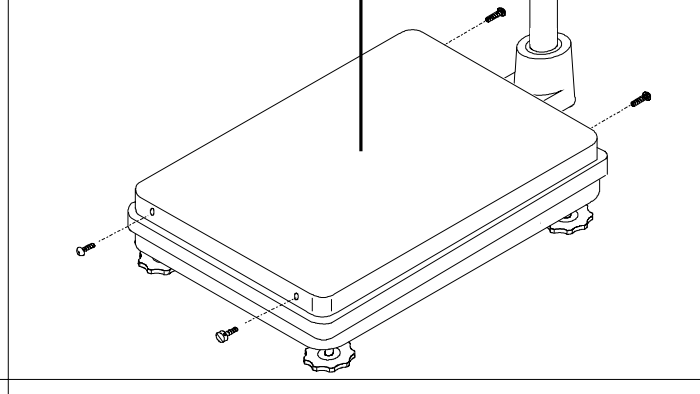

- Remove (4) Load Cell Bolts which attach Upper Spider to Load Cell.
   Upper Spider is the frame to which platform is attached.
- 4) Upper Spider is now free to remove.
- 5) Remove (4) Load Cell Bolts which attach Load Cell to Lower Spider. Note: Lower Spider Load Cell Bolts are longer.
- 6) Remove bolt which holds Ground Wire (from load cell) against Lower Spider. Note: Bolt does not need to be completely removed.

Load cell in now free from upper and lower spider. The following steps remove load cell wiring harness from column and indicator housing.

7) Remove Column Cover:

Column Cover is located on back of indicator. Remove (2) screws and cover.

Note position of rubber gasket that is reveal for proper installation in future.

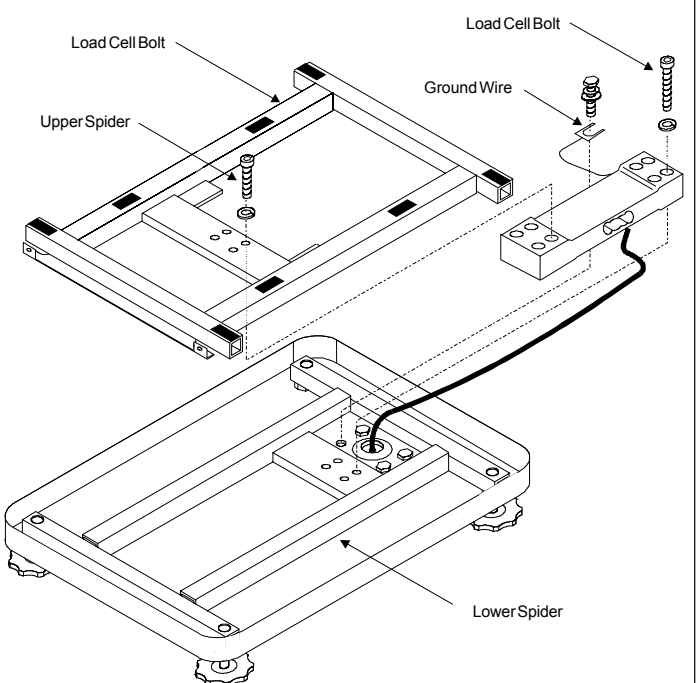

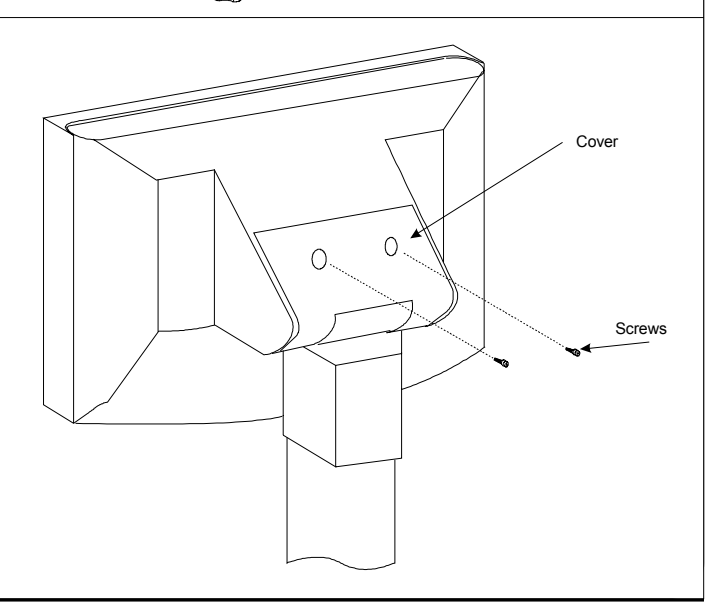

### **Technical Manual**

#### REPLACING LOAD CELL

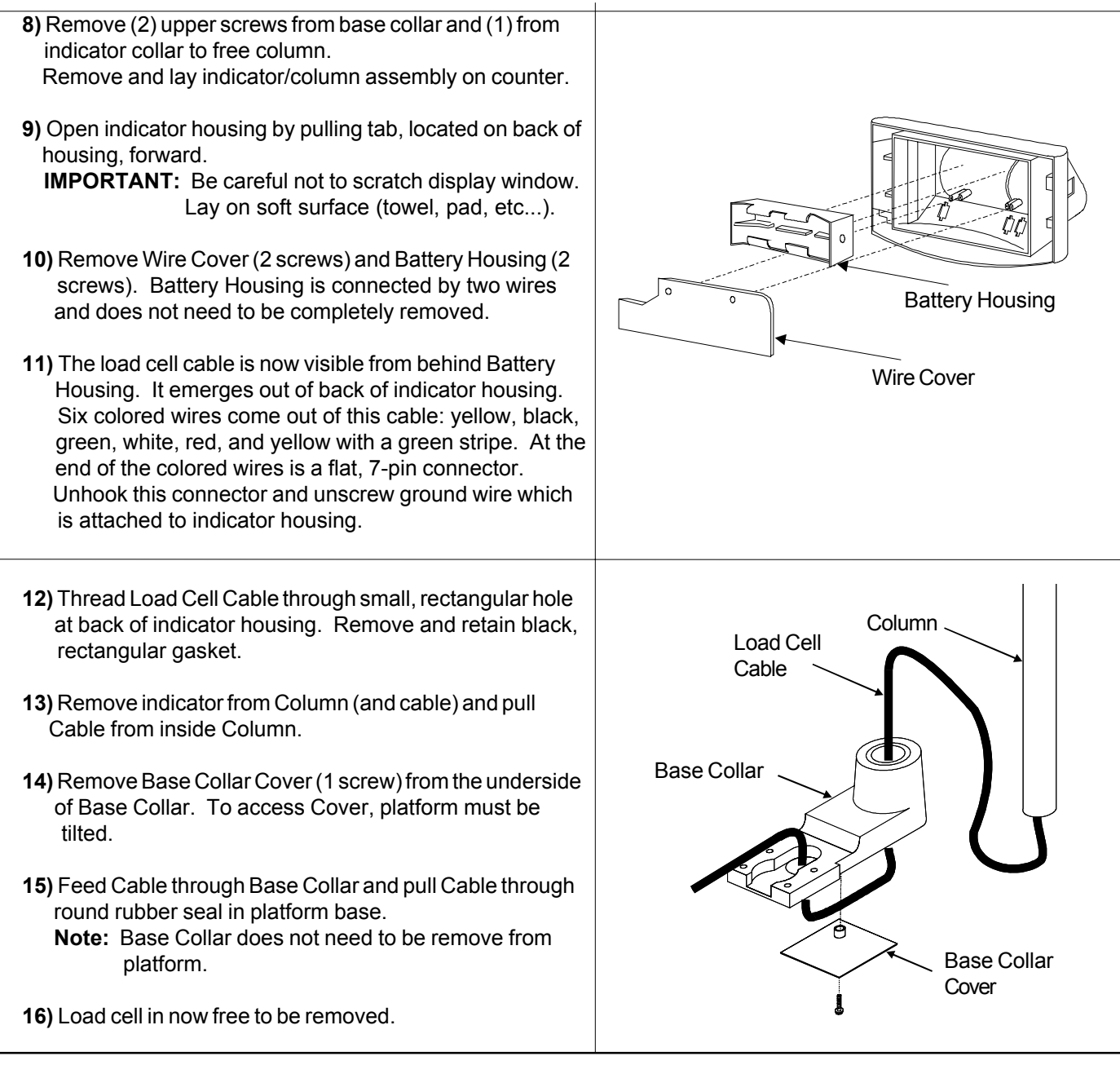

#### Installing Load Cell:

1) Installing load cell is reverse of removal, except mounting load cell to spiders first is recommended.

- **Important:** -Ensure upper and lower spider are aligned and straight before tightening. -Torque load cell bolts to 115 ft-lb.
- Reminders: -The longer load cell bolts go through the load cell into the lower spider. -Do not forget to connect ground wire. -The end of column with drilled hole goes into base collar. -Hide wires neatly under wire cover and battery housing.

### **Technical Manual**

#### **REPLACING A/D BOARD**

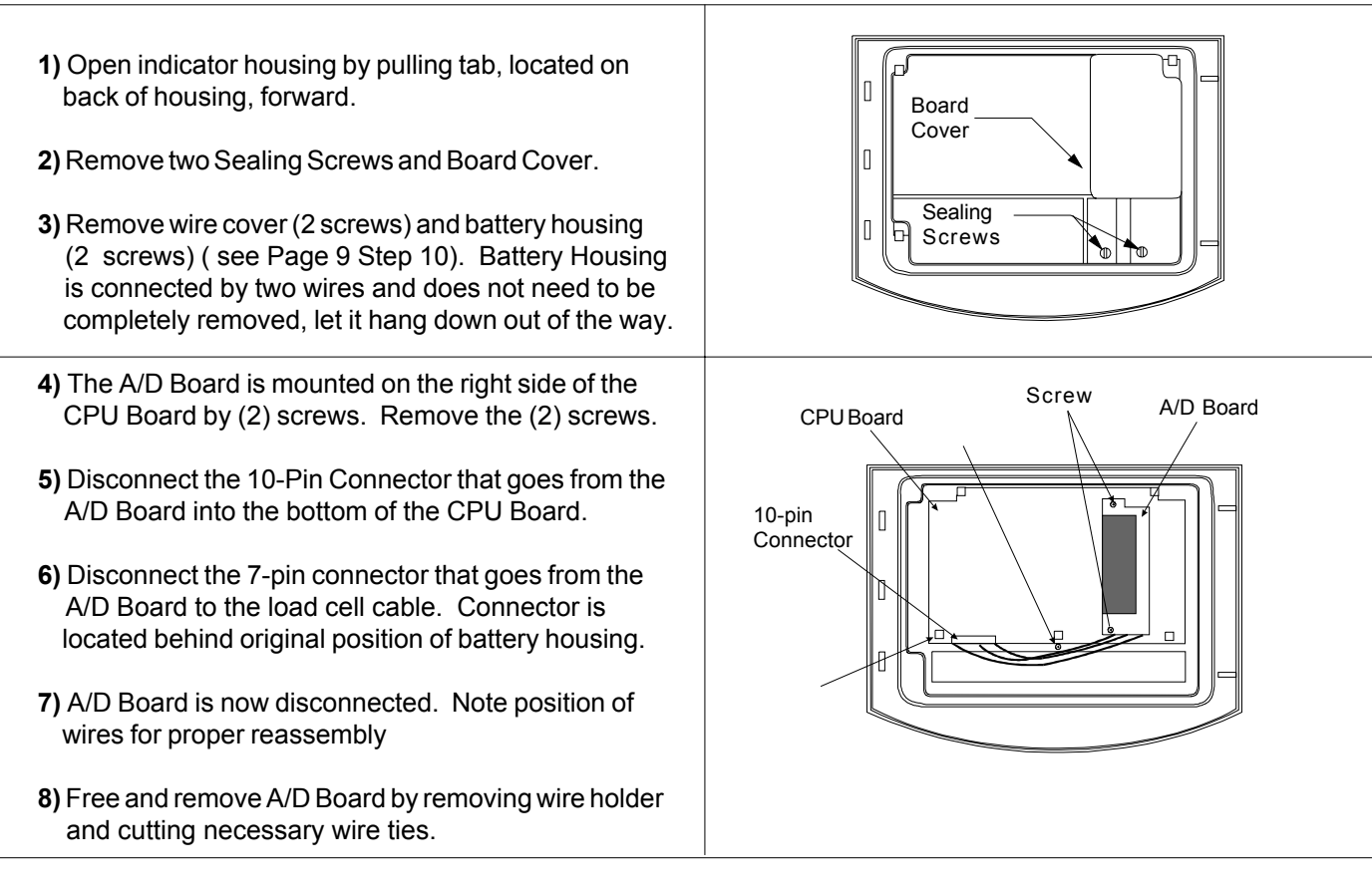

#### Installing new A/D Board:

1) Installation is reverse of removal.

**Note:** Return wires to original position and organize with wire ties. Improper wire positioning will hinder housing closure.

Important: If new A/D board is not equipped with filter, then use filter off the old A/D board. Filter is simply an extension that connects between the 10-pin connector on the A/D board and the 10-pin connector of the CPU board.

2) Setup A/D board as shown on page 11.

### **Technical Manual**

#### A/D BOARD SETUP

The A/D board converts the analog signal from the strain gauge load cell into a digital signal, which the CPU board can understand. The A/D board also contains a EEPROM which holds the calibration and keyword parameter data. When the A/D board is replaced, you must program the system keyword and supplementary keyword data, setup the battery check value, and calibrate the scale. Please complete the following steps after a new A/D board is installed.

#### Important: For proper setup, run scale off 4 new D-cell batteries only.

- 1) Enter TEST MODE (refer to page 4).
- 2) Press (kg/km) two times to display ROM Version Indicator (refer to page 5).
- 4) Press (SETTING). This will properly setup the A/D board port value.
- 5) Press ( ) one time. Display will indicate "Keyword Parameter Setup" mode >>

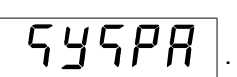

6) Modify Keyword Parameters as shown on page 6. \*Begin with Step 3.

7) Enter "Supplementary Keyword Parameters Setup" >> **Горря** (refer to page 6 step 6).

Verify that **Keyword 41** is between **Parameter** value **146 -159**. If not, install 4 new D-cell batteries and restart A/D Board Setup from step 1.

8) Calibrate scale as shown on page 7. TEST MODE must be reentered.

9) Congratulations, A/D Board setup is now complete!

### **Technical Manual**

#### **REPLACING CPU BOARD**

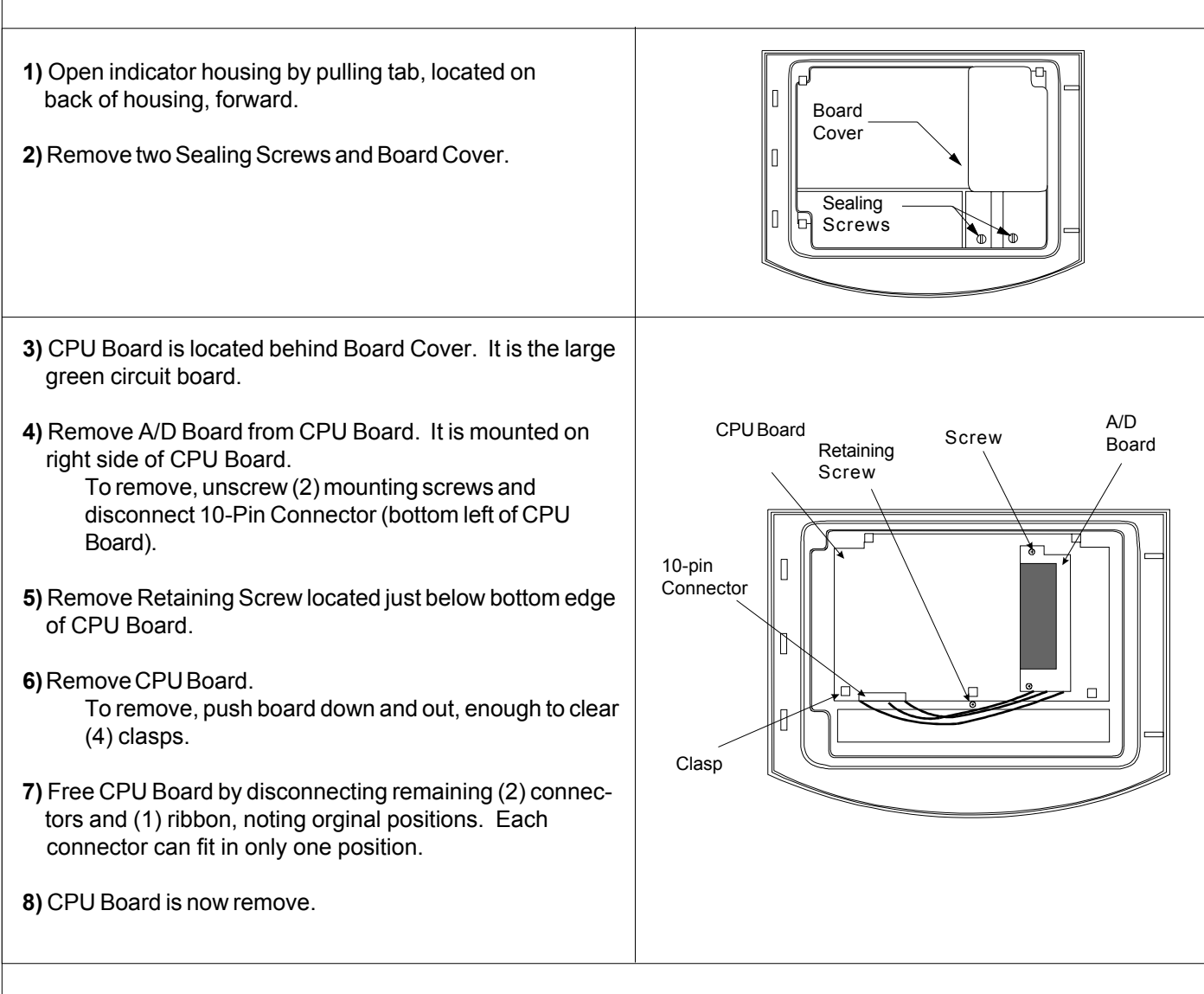

#### Installing the CPU Board:

1) Installation is reverse of removal.

Important:-Before installing make sure display window and display are free from dirt.<br/>-Reconnect all connectors: Back side (connect before installation) > 2-pin, 3-pin, and ribbon.<br/>Front side (connect after installation) > 10-pin from A/D board.<br/>-Make sure board is held by all (4) clasps.

- 2) Once installed, check and modify Keyword Parameters for new CPU model (refer to page 6).Important: If A/D Board is also replace, board setup must be done before cablibration (refer to page 11).
- 3) Calibrate scale as shown on page 7.
- 4) Congratulations, CPU Board is now installed and setup.

### **Technical Manual**

#### **SPECIFICATIONS**

#### **Specifications**

MODEL: DP-6100GP

CLASSIFICATION: NTEP approved C. of C. #96102, Class III, 3000 divisions

SCALE CAPACITIES/GRADUATIONS:

| Capacity | Minimum Graduation |
|----------|--------------------|
| 30 Kg    | 0.01 Kg            |
| 60 lb    | 0.02 lb            |
| 60 Kg    | 0.02 Kg            |
| 150 lb   | 0.05 lb            |
| 150 Kg   | 0.05 Kg            |
| 300 lb   | 0.1 lb             |

PLATFORM SIZE: 20" x 16" (513 mm x 410 mm)

- INDICATOR: EDI-360 ~ The display can be tilted and rotated. display tube ~ 7 segment, fluorescent type, 5 digits digit size ~ 1.5" (H) x 0.75" (W) (38 mm x 20 mm) enclosure ~ plastic, IPX2 (drip proof)
- DISPLAY CONTENT: weight ~ 5 digits upper limit ~ 5 digits lower limit ~ 5 digits tare ~ 5 digits

TARE: push-button tare and preset tare up to full scale capacity

POWER SUPPLY/CONSUMPTION: 4 "D" cell batteries (6 volts), 0.08 W Optional AC adaptor (8 volts).

OPERATING TEMPERATURE: -5°C to 40°C

### **Technical Manual**

#### **SPECIFICATIONS**

#### Load Cell Specifications

| Model                      | 114-69                |
|----------------------------|-----------------------|
| Conacity                   | 75 Kg 150 Kg 200 Kg   |
|                            | 75 Kg, 150 Kg, 500 Kg |
| Rated Output               | 2.0 (+0.1, -0.2) mV/V |
| Linearity                  | +/- 0.015%            |
| Hysteresis                 | +/- 0.015%            |
| Repeatability              | +/- 0.01%             |
| Creep (after 30 minutes)   | +/- 0.016%            |
| Creep Recovery             | +/- 0.016%            |
| Temperature Effect on Load | +/- 0.014 %/10 C      |
| Temperature Effect on      | +/- 0.007 %/5 C       |
| Zero Balance               |                       |
| Compensated Temperature    | -10°C to 40°C         |
| Range                      |                       |
| Safe Temperature Range     | -15°C to 80°C         |
| Zero Balance               | +/- 3%                |
| Input Terminal Resistance  | 1263 +/- 30 Ω         |
| Output Terminal Resistance | 1000 +/- 9 Ω          |
| Insulation Resistance      | 5000 ΜΩ               |
| Recommended Exitation      | 18 V                  |
| Voltage                    |                       |
| Maximum Exitation Voltage  | 25 V                  |
| SafeOverload               | 150%                  |
| Maximum Overload           | 200%                  |
|                            |                       |

### **Technical Manual**

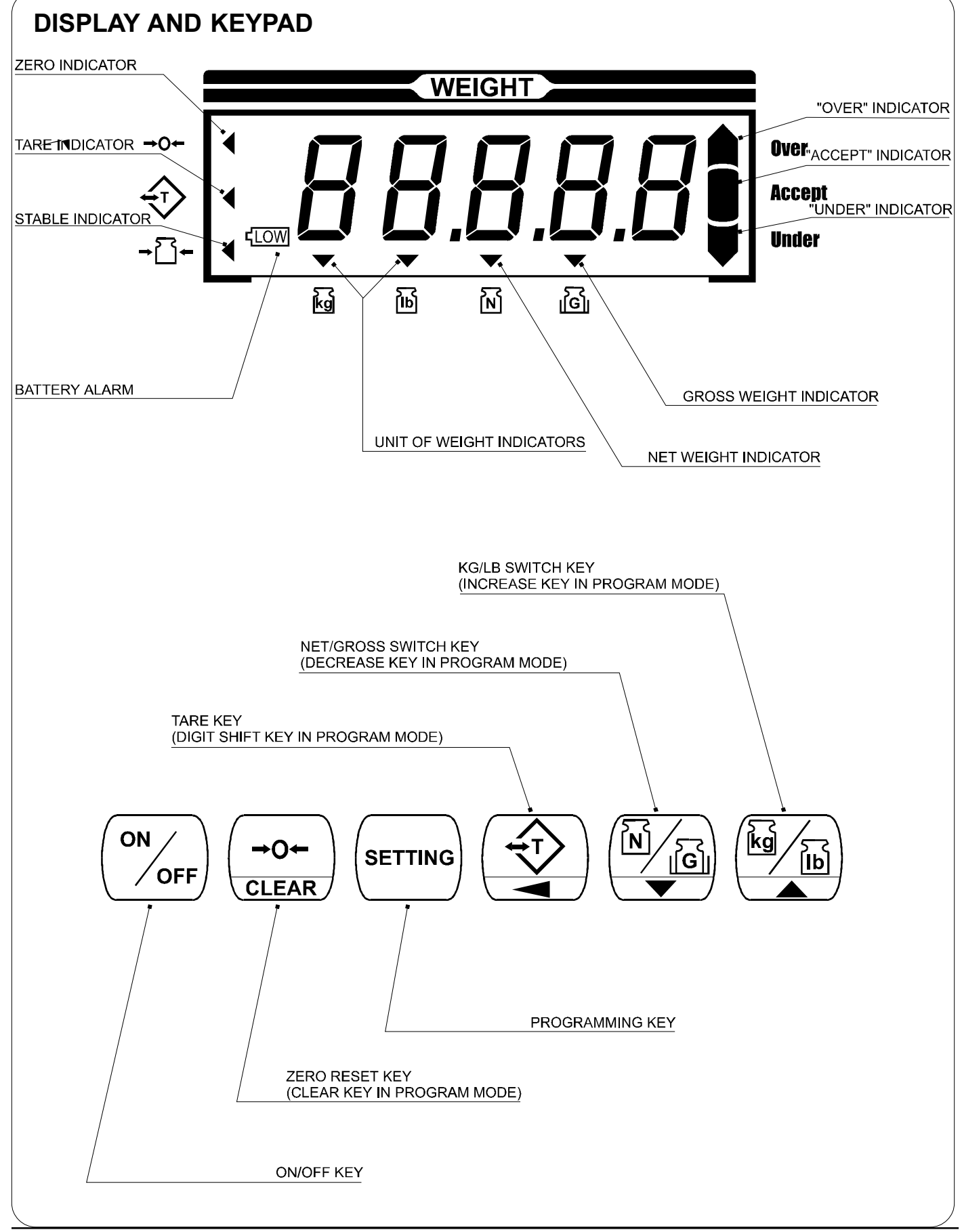

### **Technical Manual**

#### DIMENSIONS

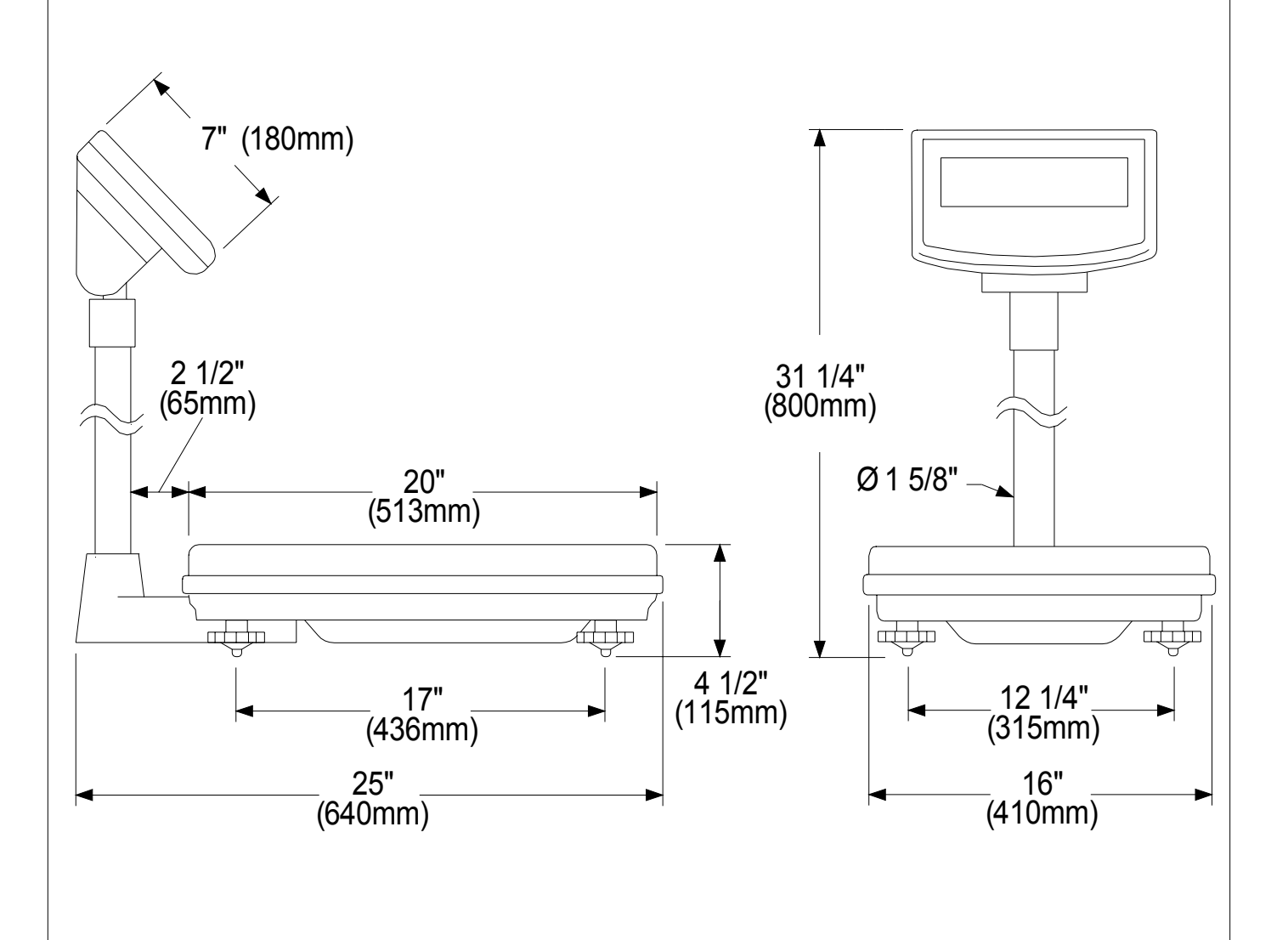

## **Technical Manual**

#### APPENDIX A: KEYWORD PARAMETER VALUES

Parameters listed in second column are factory defaults (STD). For custom settings, refer to the "Function" and "Description" columns. Note: For Parameter Values marks \*\*\* , refer to "Function" and "Description" columns and choose appropriately.

| Keyword<br># | Parameter<br>Value (STD) | Function                                                 | Description                                                                                                    |
|--------------|--------------------------|----------------------------------------------------------|----------------------------------------------------------------------------------------------------|
| 30           | 032                      | not used                                                 |                                                                                                    |
| 31           | 020                      | not used                                                 |                                                                                                    |
| 32           | 004                      | not used                                                 |                                                                                                    |
| 33           | 004                      | not used                                                 |                                                                                                    |
| 34           | 060                      | not used                                                 |                                                                                                    |
| 35           | 030                      | not used                                                 |                                                                                                    |
| 36           | 000                      | not used                                                 |                                                                                                    |
| 37           | 000                      | suppress zero                                            | 000: yes<br>001: no                                                                                                    |
| 39           | 018                      | zero resettable limit<br>(% of full capacity)            | 001: 1%<br>~~~: ~~~%<br>100: 100%                                                                                                    |
| 40           | 014                      | zero resettable limit,<br>positive side (% of full cap.) | 001: 1%<br>~~~: ~~~%<br>100: 100%                                                                                                    |
| 41           | 005                      | over capacity                                            | 001: 1 division<br>0~~: ~~ divisions<br>010: 10 divisions                                                                                                    |
| 44           | ***                      | do not modify                                            |                                                                                                    |
| 45           | ***                      | do not modify                                            |                                                                                                    |
| 46           | ***                      | do not modify                                            |                                                                                                    |
| 47           | ***                      | do not modify                                            |                                                                                                    |
| 48           | ***                      | do not modify                                            |                                                                                                    |
| 49           | ***                      | do not modify                                            |                                                                                                    |
| 51           | 001                      | sample count for stability                               | 000: 0 count<br>001: 1 count<br>0~~: ~~ counts<br>060: 60 counts                                                                                               |
| 52           | 002                      | average count/stability                                  | <ul> <li>000: no average</li> <li>001: no average</li> <li>002: 2 A/D conversions</li> <li>0~~: ~~ A/D conversions</li> <li>060: 60 A/D conversions</li> </ul> |
| 53           | 002                      | stability width                                          | 000: 0 count<br>~~~: ~~~ counts<br>255: 255 counts                                                                                                    |
| 54           | 002                      | non-stabiltiy width                                      | 000: 0 count<br>~~~: ~~~ counts<br>255: 255 counts                                                                                                    |

## **DP-6100 GP** Technical Manual

### APPENDIX A: KEYWORD PARAMETER VALUES

| Keyword<br># | Parameter<br>Value (STD)                  | Function                                  | Description                                                                                                    |
|--------------|-------------------------------------------|-------------------------------------------|----------------------------------------------------------------------------------------------------|
| 55           | 004                                       | polarity stability width                  | 000: 0 count<br>~~~: ~~~ counts<br>255: 255 counts                                                                                               |
| 56           | 032                                       | zero tracking                             | 000: disabled<br>001: 1 tracking/1 sample<br>~~~: 1 tacking/~~~ samples<br>255: 1 tracking/255 samples                                           |
| 57           | 001                                       | increment changeover                      | 000: no<br>001: yes                                                                                                    |
| 58           | ***                                       | scale capacity<br>(see indicator housing) | 000: 30 kg<br>001: 60 kg<br>002: 150 kg<br>003 - 009: do not use<br>010: 60 lb/30 kg<br>011: 150 lb/60 kg<br>012: 300 lb/150 kg                  |
| 59           | 001                                       | signs                                     | 000: Japanese market<br>001: US market<br>002: other markets                                                                                     |
| 60           | 001                                       | zero reset during taring                  | 000: enabled<br>001: disabled                                                                                                    |
| 61           | 004                                       | not used                                  |                                                                                                    |
| 62           | 000                                       | not used                                  |                                                                                                    |
| 63           | 004                                       | not used                                  |                                                                                                    |
| 68           | 000                                       | not used                                  |                                                                                                    |
| 69           | 000                                       | preset tare                               | 000: enabled<br>001: disabled                                                                                                    |
| 70           | ***<br>use equation to<br>calculate value | gravity compensation                      | 001 - 016: do not use<br>value = local gravity (m/s^2)<br>x 1000 - 9700 (enter below)<br>017: value = 17<br>~~~: value = ~~~<br>150: value = 150 |
| 72           | 000                                       | min. value<br>printed                     | 000: 20d<br>001: 1d<br>0~~: ~~d<br>099: 99d                                                                                                    |
| 73           | 000                                       | new software                              |                                                                                                    |
| 74           | 000                                       | new software                              | 000: no                                                                                                    |
| 76           | 001                                       | temp. conpensation                        | 001: yes                                                                                                    |

## DP-6100 GP Technical Manual

#### **APPENDIX A: KEYWORD PARAMETER VALUES**

| #         Value (STD)           78         000 (60 lb/30 kg)<br>003 (150 lb/60 kg)<br>003 (300 lb/150 kg)         integration time         001: 14 msec<br>002: 15 msec<br>003: 16 msec<br>004: 17 msec<br>004: 17 msec<br>005: 18 msec<br>006: 19 msec<br>006: 19 msec<br>007: 20 msec<br>007: 20 msec<br>008: 21 msec<br>008: 21 msec<br>009: 22 msec<br>010: 23 msec<br>010: 23 msec<br>011: 24 msec           80         ***         not used                                                                                                    |   |
|----------------------------------------------------------------------------------------------------|---|
| 78         000 (60 lb/30 kg)<br>003 (150 lb/60 kg)<br>003 (300 lb/150 kg)         integration time         001: 14 msec<br>002: 15 msec<br>003: 16 msec<br>004: 17 msec<br>005: 18 msec<br>006: 19 msec<br>006: 19 msec<br>007: 20 msec<br>007: 20 msec<br>008: 21 msec<br>009: 22 msec<br>010: 23 msec<br>011: 24 msec           80         ***         not used                                                                                                    |   |
| 003 (150 lb/60 kg)       002: 15 msec         003 (300 lb/150 kg)       003: 16 msec         004: 17 msec       005: 18 msec         006: 19 msec       007: 20 msec         007: 20 msec       008: 21 msec         009: 22 msec       010: 23 msec         010: 23 msec       011: 24 msec                                                                                                    |   |
| 003 (300 lb/150 kg)         003: 16 msec           004: 17 msec         005: 18 msec           006: 19 msec         007: 20 msec           008: 21 msec         009: 22 msec           009: 22 msec         010: 23 msec           011: 24 msec         011: 24 msec                                                                                                    |   |
| 80       ***       not used       004: 17 msec         005: 18 msec       006: 19 msec         007: 20 msec       007: 20 msec         008: 21 msec       009: 22 msec         010: 23 msec       011: 24 msec                                                                                                    |   |
| 80         ***         005: 18 msec         006: 19 msec         007: 20 msec         007: 20 msec         008: 21 msec         009: 22 msec         009: 22 msec         010: 23 msec         010: 23 msec         011: 24 msec         011: 24 msec         01 |   |
| 80         ***         not used         006: 19 msec         007: 20 msec         007: 20 msec         008: 21 msec         009: 22 msec         010: 23 msec         010: 23 msec         011: 24 msec         011: 24 msec         011: 2 |   |
| 80         ***         not used         007: 20 msec         008: 21 msec         009: 22 msec         009: 22 msec         010: 23 msec         010: 23 msec         011: 24 msec         011: 24 msec         011: 2 |   |
| 80         ***         008: 21 msec         009: 22 msec         010: 23 msec         010: 23 msec         011: 24 msec         011: 24 msec         01 |   |
| 80         ***         not used         009: 22 msec<br>010: 23 msec<br>011: 24 msec                                                                                                    |   |
| 010: 23 msec           011: 24 msec           80                                                                                                    |   |
| 011: 24 msec           80         ***                                                                                                    |   |
| 80 *** not used                                                                                                    |   |
|                                                                                                    |   |
| 81 *** not used                                                                                                    |   |
| 82 *** not used                                                                                                    |   |
| 83 *** not used                                                                                                    |   |
| 84 *** not used                                                                                                    |   |
| 85 *** not used                                                                                                    |   |
| 86 not used                                                                                                    |   |
|                                                                                                    |   |
| 92 001 calibration units 0000: kg                                                                                                    |   |
|                                                                                                    |   |
| 95 006 Not used                                                                                                    |   |
| 94 040 Not used                                                                                                    |   |
|                                                                                                    |   |
| 06 022 auto-off timer 000° disabled                                                                                                    |   |
|                                                                                                    |   |
| 002: auto-off after 1 min                                                                                                    |   |
| 002: auto-off after 2 min                                                                                                    |   |
| $0.000$ auto-off after $\sim \infty$ min                                                                                                    | ı |
| 062: auto-off after 60 min                                                                                                    |   |
| 11 000 printer 000: disabled                                                                                                    |   |
| 001 <sup>·</sup> enabled                                                                                                    |   |
| 12 000 print time 000: disabled                                                                                                    |   |
| 001: enabled                                                                                                    |   |
| 13 000 vear/month/day print 000: disabled                                                                                                    |   |
| 001: enabled                                                                                                    |   |
| 14 008 space at end of ticket 000: no space                                                                                                    |   |
| 001: 1 line                                                                                                    |   |
| 0~~: 0~~ lines                                                                                                    |   |
| 015: 15 lines                                                                                                    |   |
|                                                                                                    |   |

### **Technical Manual**

#### APPENDIX B: SUPPLEMENTARY KEYWORD PARAMETER VALUES

| Kevword  | Parameter       | Function              | Description                   |
|----------|-----------------|-----------------------|-------------------------------|
| #        | Value (STD)     |                       |                               |
| 00 to 24 | do not modify   | for system parameters |                               |
| 25       | ***             | gravity compensation  | 001 - 016: do not use         |
|          | use equation to | at calibration        | value = local gravity (m/s^2) |
|          | calculate value |                       | x 1000 - 9700 (enter below)   |
|          |                 |                       | 017: value = 17               |
|          |                 |                       | ~~~: value = ~~~              |
|          |                 |                       | 150: value = 150              |
| 26 to 38 | do not modify   | for system parameters |                               |
| 39       | 1               | min. zero re-print    | 192: with printer             |
|          |                 |                       | 001: without printer          |
| 40       | 255             | Auto Shut-off with    | 000: disabled                 |
|          |                 | AC Adapter            | 001: enabled,                 |
|          |                 |                       | as set in Keyword #6          |
|          |                 |                       | 002 - 255: off                |
| 41       | about 151       | battery value         | automatically set             |
| 42       | 5               | AC adaptor value      |                               |
| 43 to 47 | ***             | temp compensation     |                               |
| 48 to 62 | ***             | not used              |                               |
| 63       | 248             | new software          |                               |